## SSV6x5x为STA模式,通过WPS方式连接路由器(路由器需要支持WPS

## 功能)

- 1. 加载 ssv6x5x.ko insmod ssv6x5x.ko stacfgpath=/etc/firwmare/ssv6x5x-wifi.cfg ifconfig wlan0 up
- 2. 启动 wpa\_supplicant wpa\_supplicant -D nl80211 -i wlan0 -c wpa\_supplicant.conf wpa\_supplicant.conf 不用配置 network,不需要连 AP,只要配置

ctrl\_interface=/xxx/xxxx

- 3. 使用 wpa\_cli 命令连接 wps。这里介绍 3 种方式
  - 1): 路由器 按下 WPS 键, WIFI 设备端: 输入 wpa\_cli wps\_pbc 命令.

2): WIFI 设备输入 wpa\_cli wps\_pin any 命令 生成一个 8 位 PIN, 在路 由器网页界面选择, 添加设备 PIN, 开始连接。 以 ASUS RT-N12D1 路由器为例:

| 连线状态                                                                                                    | Success                    |
|----------------------------------------------------------------------------------------------------|----------------------------|
| 配置                                                                                                    | 是 重新设置                     |
| 访问点 PIN 码                                                                                                    | 08202109                   |
| <ul> <li>密可以透过以下任一方法简便连接一个 WPS 客户端:</li> <li>方法1:点击接口上的 WPS 按钮。(或按下路由器后面板的 WPS 按钮),然后按下客户端无线网络卡上的 WPS 按钮 並等待约 3 分钟。</li> <li>方法2:开始客户端 WPS 进程并获取客户端 PIN 码。在客户端 PIN 码栏中输入客户端 PIN 码并点击「开始」。请查看 您的无线客户端的使用手册以确认其是否支持 WPS 功能。若您的无线客户端不支持 WPS 功能,您需要进行手动设定并 设置与路由器相同的无线名称 (SSID)以及安全设置。</li> </ul> |                            |
| WPS 联机模式:                                                                                                    | ● WPS 按钮 ● 客户端 PIN 码<br>起始 |

3): WIFI 设备 输入 wpa\_cli wps\_reg <AP BSSID> <AP PIN> 命令连接 eg: wpa\_cli wps\_reg 34:97:f6:3f:3a:1c 08202109

连接成功 会在 wpa\_supplicant.conf 保留 network 信息,验证其他方式前可以把 network 信息清掉。

## SSV6x5x 为 AP 模式, hostapd. conf 配置 WPS 模式

1. 加载 ssv6x5x.ko

insmod ssv6x5x.ko stacfgpath=/etc/firwmare/ssv6x5x-wifi.cfg

- 2. 使用 hostapd hostapd.conf & 启动热点
- 3. 使用 hostapd\_cli wps\_pbc 命令开始进行 WPS 连接。手机 WIFI 设置里 点

```
击 "WPS 连接"
```

Hostapd 工具需要支持 WPS 功能 需要修改 Hostapd 源码 . config 添加支持 WPS

CONFIG\_WPS=y Hostapd.conf 配置示例: driver=nl80211 interface=wlan0

ssid=wps-test
wpa=2
wpa\_key\_mgmt=WPA-PSK
wpa\_pairwise=CCMP
hw\_mode=g
channel=6

wpa\_passphrase=12345678

wpa\_psk\_file=/etc/hostapd.wpa\_psk

ctrl\_interface=/var/run/hostapd
eap\_server=1
wps\_state=2
ap\_setup\_locked=1

uuid=87654321-9abc-def0-1234-56789abc0000 wps\_pin\_requests=/var/run/hostapd.pin-req device\_name=Wireless AP manufacturer=Company model\_name=WAP model\_number=123 serial\_number=12345 device\_type=6-0050F204-1 os\_version=01020300 config\_methods=label display push\_button keypad